- Ouvrir Ciel Compta et afficher l'écran d'accueil.
- Cliquer la tuile : Je crée mon dossier.
- ⇒ Une fenêtre propose de sauvegarder le dossier en cours :

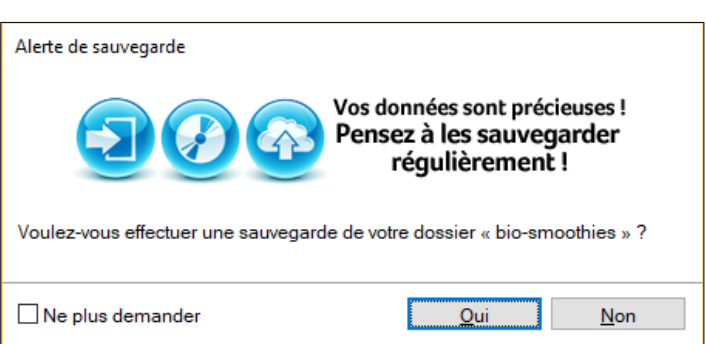

- Cliquer éventuellement : **Oui** dans la fenêtre si des modifications ont été réalisées depuis la dernière. sauvegarde.
- Cliquer : **OK** dans la fenêtre de confirmation de la sauvegarde.
- ⇒ Une fenêtre propose de saisir le nom de la société :
- Saisir le nom de l'entreprise qui servira également de nom de dossier.

| Création de mon dossier                                                                                      | ?   | ×    |
|----------------------------------------------------------------------------------------------------|-----|------|
| Bienvenue dans l'assistant de création de votre dossier<br>En quelques étapes, personnalisez vos paramètres. |     |      |
| Ma société                                                                                                   |     |      |
| J'indique le nom de ma société Bio-Smoothie                                                                  |     |      |
| Suivant                                                                                                    | Ann | uler |

- Cliquer le bouton : Suivant.
- Sélectionner le plan comptable à utiliser (souvent le plan comptable de 2010).

| C Mon plan comptable                                                                                         | ?           | ×      |
|----------------------------------------------------------------------------------------------------|-------------|--------|
| Bienvenue dans l'assistant de création de votre dossier<br>En quelques étapes, personnalisez vos paramètres. |             |        |
| Mon plan comptable                                                                                           |             |        |
| I souhaite utiliser le plan comptable général 2010                                                           |             |        |
| O Je choisis un plan comptable spécifique                                                                    |             | $\sim$ |
| O Je ne souhaite pas utiliser de plan comptable prédéfini                                                    |             |        |
| Suivant                                                                                                    | <u>A</u> nn | uler   |

- Cliquer le bouton : Suivant.

Ciel Compta

## Fiche 02 Créer une entreprise

Page 3

| - Paramétrer les dates de |
|---------------------------|
| l'exercice comptable.     |

- Paramétrer les caractéristiques de la TVA applicable à la société.
- Cliquer le bouton : Suivant >.
- Sélectionner la monnaie utilisée.

| Création de mon dossier              |                |                        | ?            | ×   |
|--------------------------------------|----------------|------------------------|--------------|-----|
| Mes dates d'exercices compta         | bles           |                        |              |     |
| Mon premier exercice comptable       |                |                        |              |     |
| Date de début 01/01/2017             | 7              | Date de fin 31/12/2017 | 7            |     |
| Mon exercice comptable en cours      |                |                        |              |     |
| Date de début 01/01/2017             | 7              | Date de fin 31/12/2017 | 7            |     |
| Ma TVA                               |                |                        |              |     |
| Ma société est assujettie à TVA      | 💿 Oui          | ○ Non                  |              |     |
| Ma société est sous le régime de TVA | Réel           | ◯ Simplifié            |              |     |
| Ma TVA est collectée lors de         | Ia facturation | ◯ l'encaissement       |              |     |
|                                      |                | <u>S</u> uivant >      | <u>A</u> nnu | ler |

| C Création de mon dossier                                                                            | ?              | ×   |
|----------------------------------------------------------------------------------------------------|----------------|-----|
| Mes réglages complémentaires                                                                         |                |     |
| Ma monnaie<br>Je gère mon activité en <mark>EUR - Euro</mark> ❤                                      |                |     |
| Mes échanges avec mon expert-comptable                                                               |                |     |
| Mon expert-comptable utilise le logiciel Sage Production Experts Oui ONon I Je                       | ne sais        | pas |
| Mon dossier<br>Je saisis mon mot de passe                                                            |                |     |
| Je souhaite ouvrir mon dossier automatiquement au démarrage de l'application <ul> <li>Oui</li> </ul> | ⊖ Non          |     |
| < <u>P</u> récédent <u>C</u> réer                                                                    | <u>A</u> nnule | er  |

- Paramétrer éventuellement un mot de passe \*.
- Indiquer si le dossier doit être ouvert automatiquement au lancement de Ciel compta.
- Cliquer le bouton : Créer.

| * Paramétrer un mot de passe : | G Mot de passe ? ×                                                                                                    |
|--------------------------------|----------------------------------------------------------------------------------------------------|
| - Cliquer le cadenas.          | Saisissez votre nouveau mot de passe. Cliquez sur le bouton "Pas de mot de passe" si vous ne voulez pas de protection.                                              |
| - Saisir le mot de passe.      | Votre nouveau mot de passe :                                                                                                    |
| - Confirmer le mot de passe.   | Confirmez le mot de passe :                                                                                                    |
| Cliquer : OK                   | ☐ Afficher le mot de passe en clair                                                                                                    |
| - Cliquel . <b>OK.</b>         | Indice :                                                                                                    |
|                                | Vous pouvez définir ici un indice pour vous aider à vous<br>rappeler de votre mot de passe.<br>Vous pouvez choisir un des indices proposés, ou définir le<br>vôtre. |
|                                | Pas de mot de passe OK Annuler                                                                                                    |

Ciel Compta cterrier

Page 4

⇒ L'entreprise et le dossier sont créés et l'écran d'accueil est affiché :

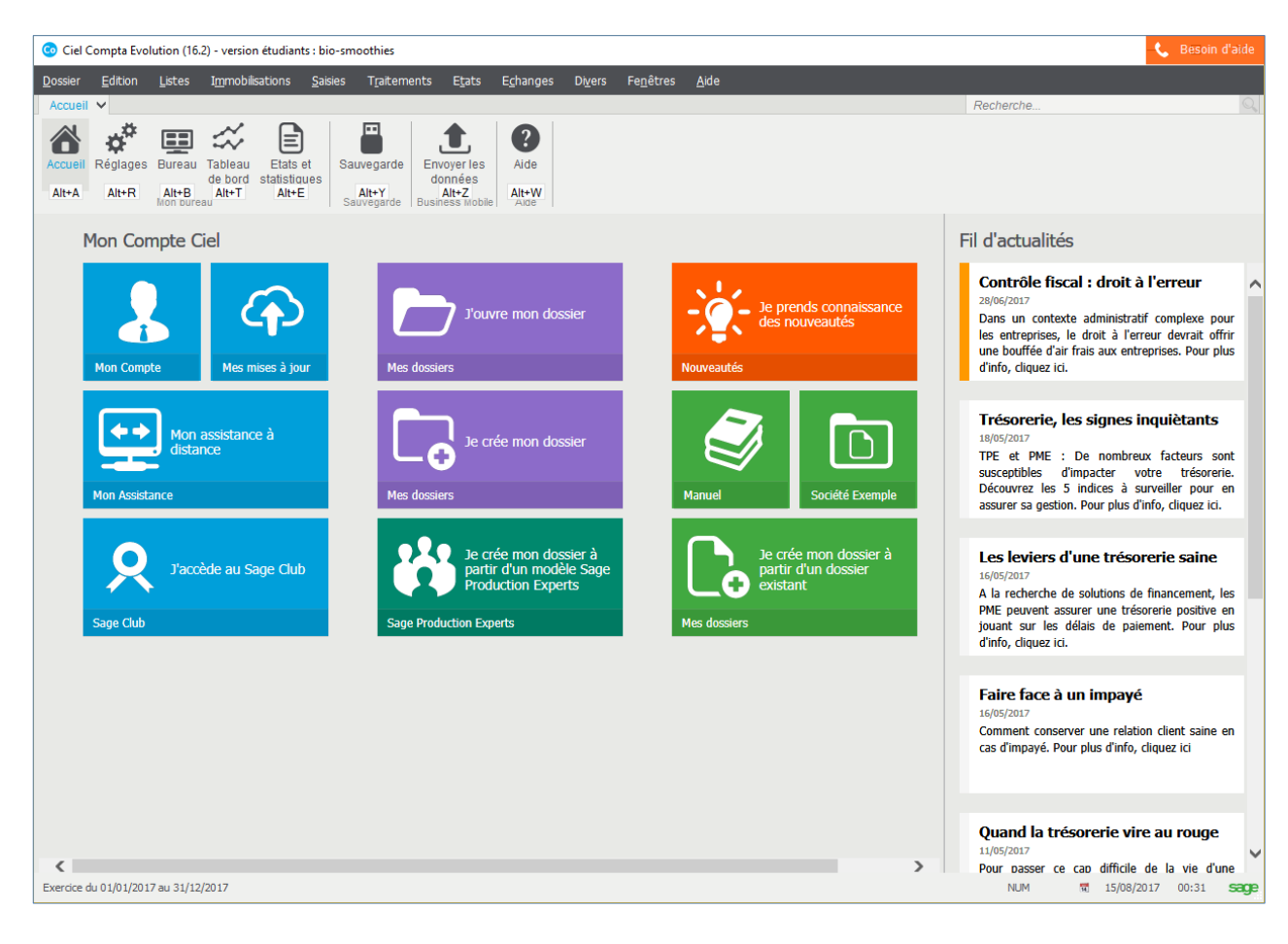